This tutorial will outline how to configure OKTA Verify on an iOS/iPadOS device to set up your <u>EmployeeID@k12.hi.us</u> account for Multi-Factor Authentication (MFA).

#### What you need to get started:

- iOS/iPadOS device running version(s): 15.0+
- Access to a Web Browser (ex. Firefox, Google Chrome, Safari) via a desktop or laptop.
- A stable WiFi (or wired) connection that your iOS/iPadOS device and desktop/laptop can utilize.
- If you are currently logged into your <a>Employee@k12.hi.us</a> on a desktop/laptop device, log out before proceeding with the steps outlined below.

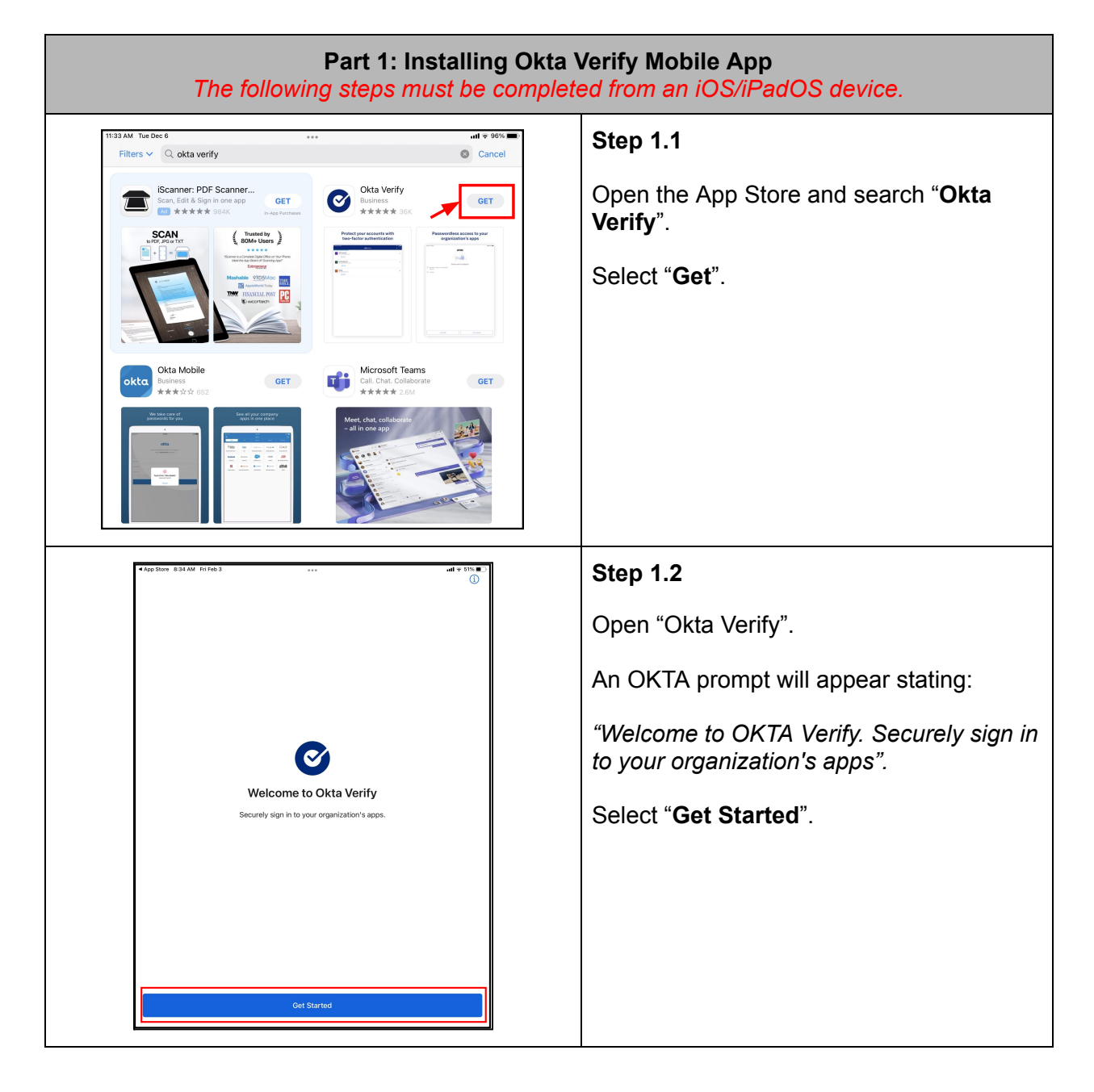

| 11:34 AM Tue Dec 6 ull 🕈 96% 💷 .<br>(                                                                                                    | Step 1.3                                                                                                    |
|----------------------------------------------------------------------------------------------------|----------------------------------------------------------------------------------------------------|
|                                                                                                    | A prompt will appear stating:                                                                                                    |
|                                                                                                    | <i>"How it works. When you sign in, use OKTA Verify to confirm your identity"</i>                                                                                     |
|                                                                                                    | Select " <b>Next</b> ".                                                                                                    |
| How it works                                                                                                    |                                                                                                    |
| When you access your organization's apps, use Okta Verify to confirm your identity.                                                                            |                                                                                                    |
|                                                                                                    |                                                                                                    |
|                                                                                                    |                                                                                                    |
|                                                                                                    |                                                                                                    |
|                                                                                                    |                                                                                                    |
| Next                                                                                                    |                                                                                                    |
| 8:35 AM Fri Feb 3 •••• all ₹ 51% ■                                                                                                    | Step 1.4                                                                                                    |
| U                                                                                                    | A prompt will appear stating                                                                                                    |
|                                                                                                    | "Ways to verify. When signing in, enter a<br>code from this app, tap Yes on a push<br>notification, or tap the "Sign in using Okta<br>Verify on this device" button." |
|                                                                                                    | Select "Add Account".                                                                                                    |
|                                                                                                    |                                                                                                    |
| Ways to verify<br>When signing in, enter a code from this app, tap Yes on a push notification, or tap the "Sign in using<br>Otta Verify on this device" hutton |                                                                                                    |
|                                                                                                    |                                                                                                    |
|                                                                                                    |                                                                                                    |
|                                                                                                    |                                                                                                    |
|                                                                                                    |                                                                                                    |
|                                                                                                    |                                                                                                    |

| 11:34 AM Tue Dec 6 내 수 96%<br>Close Add Account                                                                                                    | Step 1.5                                                                                                    |
|----------------------------------------------------------------------------------------------------|----------------------------------------------------------------------------------------------------|
| Close     Add Account       Choose Account Type       Choose the type of account you would like to add       Image: Organization Work, school, company     >       Image: Other Facebook, Google, etc     > | Select "Organization" for account type.                                                                      |
| (************************************                                                                                                    | Step 1.6         A prompt will ask:         "Do you have your QR Code?"         Select "Yes, ready to scan". |
| No, Sign In Instead                                                                                                    |                                                                                                    |

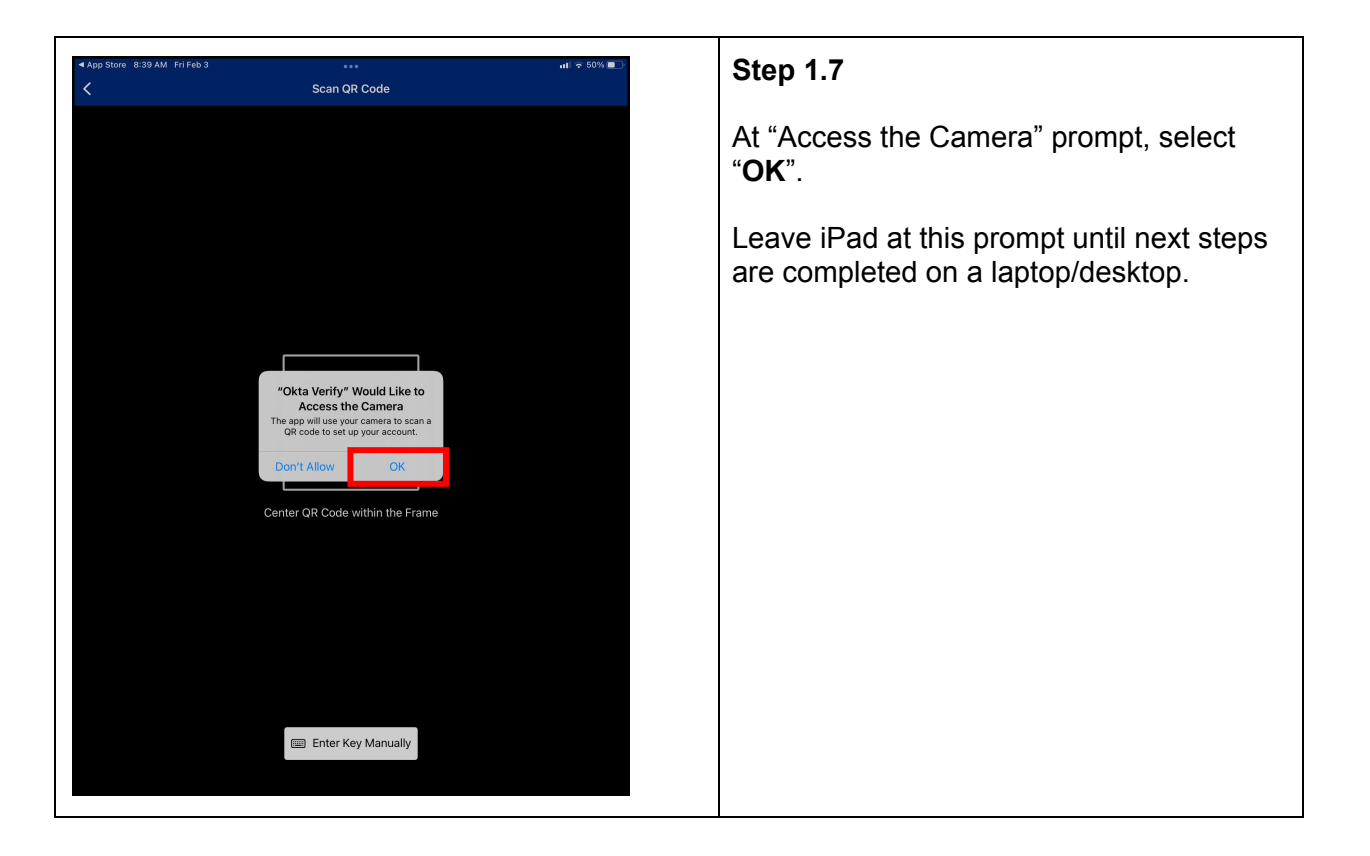

| Part 2: Generating Okta Enrollment QR Code<br>The following steps must be completed from a desktop or laptop.            |                                                                                                    |
|----------------------------------------------------------------------------------------------------|----------------------------------------------------------------------------------------------------|
| <ul> <li>New Incognito window</li> <li>Google Chrome</li> <li>Pin to taskbar</li> <li>Close window</li> <li>O</li> </ul> | Step 2.1<br>Open preferred web browser (Chrome,<br>Edge, Firefox, etc.)<br>Right click the browser icon on the taskbar<br>then select "New<br>Incognito/InPrivate/Private window" |
| <ul> <li>Snew Tab</li> <li>★ → C ☆ How myapps.microsoft.com</li> </ul>                                                   | Step 2.2<br>In the new window, type<br>"myapps.microsoft.com" into the URL<br>search bar and press "Enter".                                                                       |
| Microsoft Sign in EmployeeID@k12.hi.us No account? Create one! Can't access your account? Back Next                      | Step 2.3<br>Enter your EmployeeID@k12.hi.us and select "Next".                                                                                                    |

|                                                                                                    | Step 2.4                                                               |
|----------------------------------------------------------------------------------------------------|------------------------------------------------------------------------|
| State of Hawaii<br>Department of Education                                                                   | You will be redirected to the Okta login screen.                       |
| Sign In   Sign in with Okta FastPass     OR   Username   EmployeeID@kl2.hi.us     Keep me signed in     Next | Enter your username<br>(EmployeeID@k12.hi.us) and select<br>"Next".    |
|                                                                                                    |                                                                        |
|                                                                                                    | Step 2.5                                                               |
| State of Hawaii<br>Department of Education                                                                   | Enter your EmployeeID@k12.hi.us password and select " <b>Verify</b> ". |
| ****                                                                                                    | Note: This will be your current<br>EmployeeID@k12.hi.us password.      |
| Verify with your password                                                                                    |                                                                        |
| Password<br>Verify<br>Forgot password2                                                                       |                                                                        |
| Back to sign in                                                                                              |                                                                        |
|                                                                                                    |                                                                        |

|                                                                                                    | Step 2.6                                              |
|----------------------------------------------------------------------------------------------------|-------------------------------------------------------|
| State of Hawaii<br>Department of Education                                                                                                    | A " <b>Set up security methods</b> " prompt w appear. |
| Set up security methods<br>(2)                                                                                                    | Select "Set up" for Okta Verify.                      |
| ecurity methods help protect your Okta<br>count by ensuring only you have access.                                                             |                                                       |
| Set up required                                                                                                    |                                                       |
| Okta Verify<br>Okta Verify is an authenticator app.<br>installed on your phone, used to<br>prove your identity<br>Used for access or recovery |                                                       |
| <ul> <li>Phone</li> <li>Verify with a code sent to your phone</li> <li>Used for access or recovery</li> <li><u>Set up</u></li> </ul>          |                                                       |
| Security Question<br>Choose a security question and<br>answer that will be used for signing<br>in<br>Used for access<br>Set up                |                                                       |
| Pack to sign in                                                                                                    |                                                       |

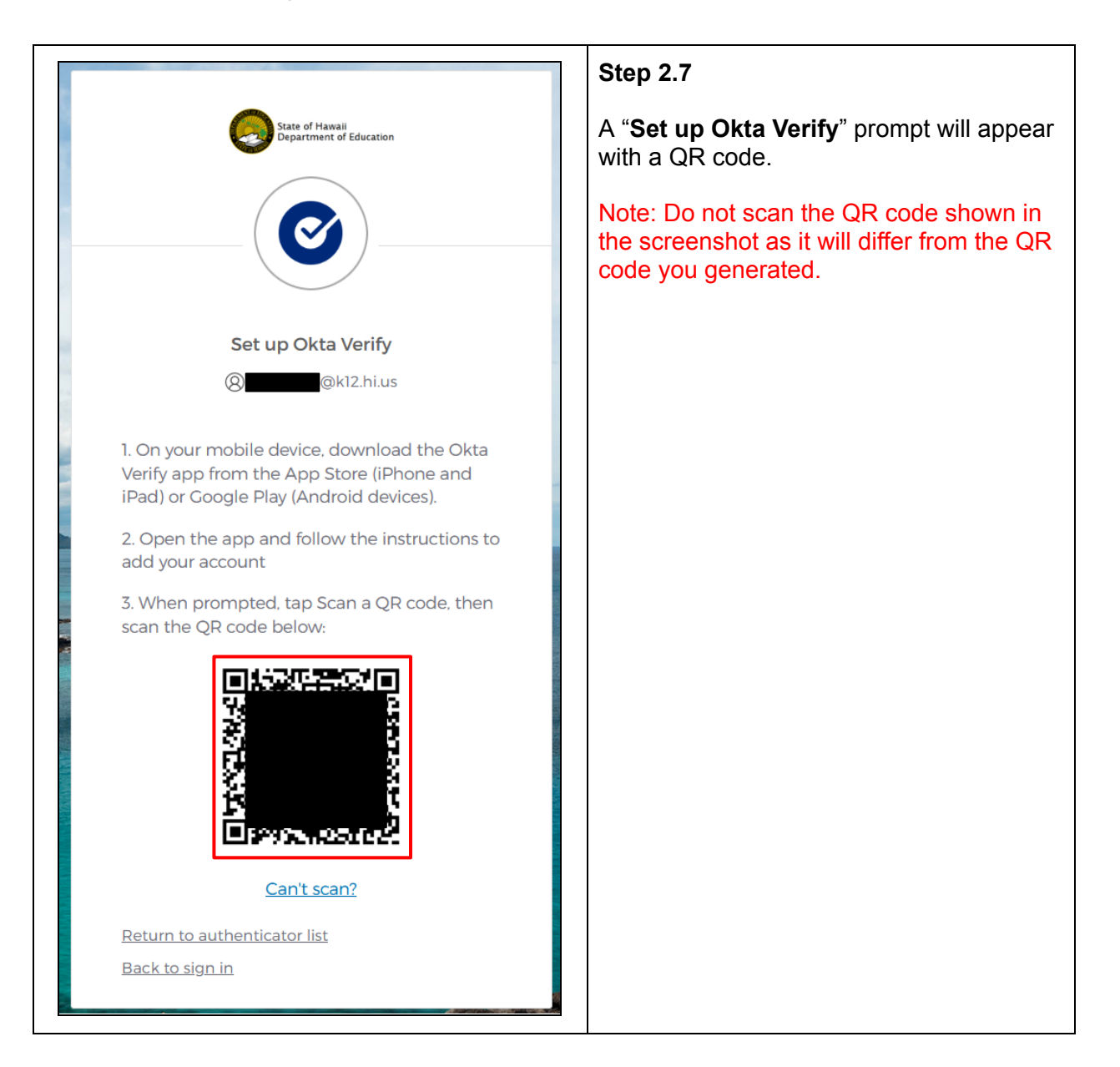

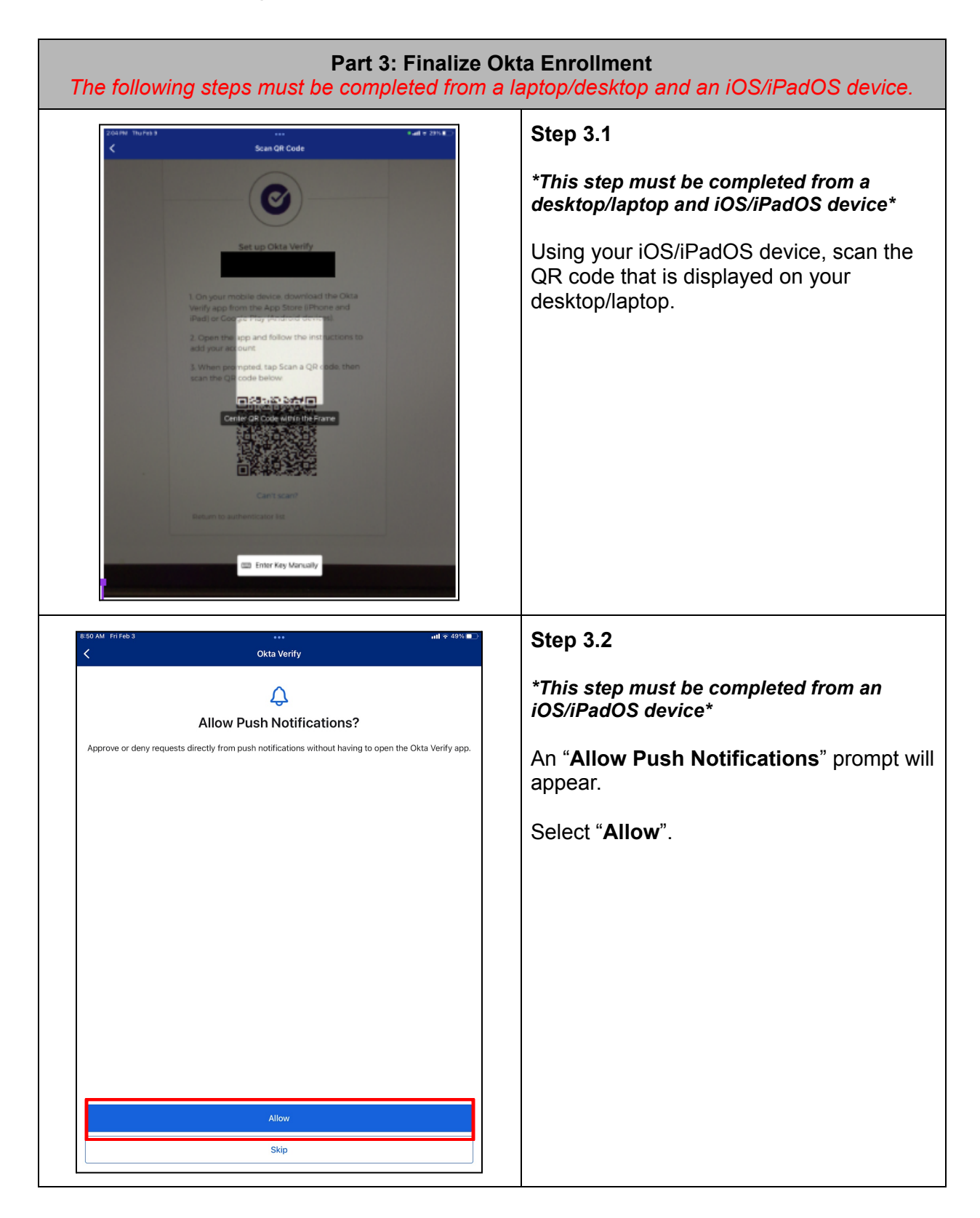

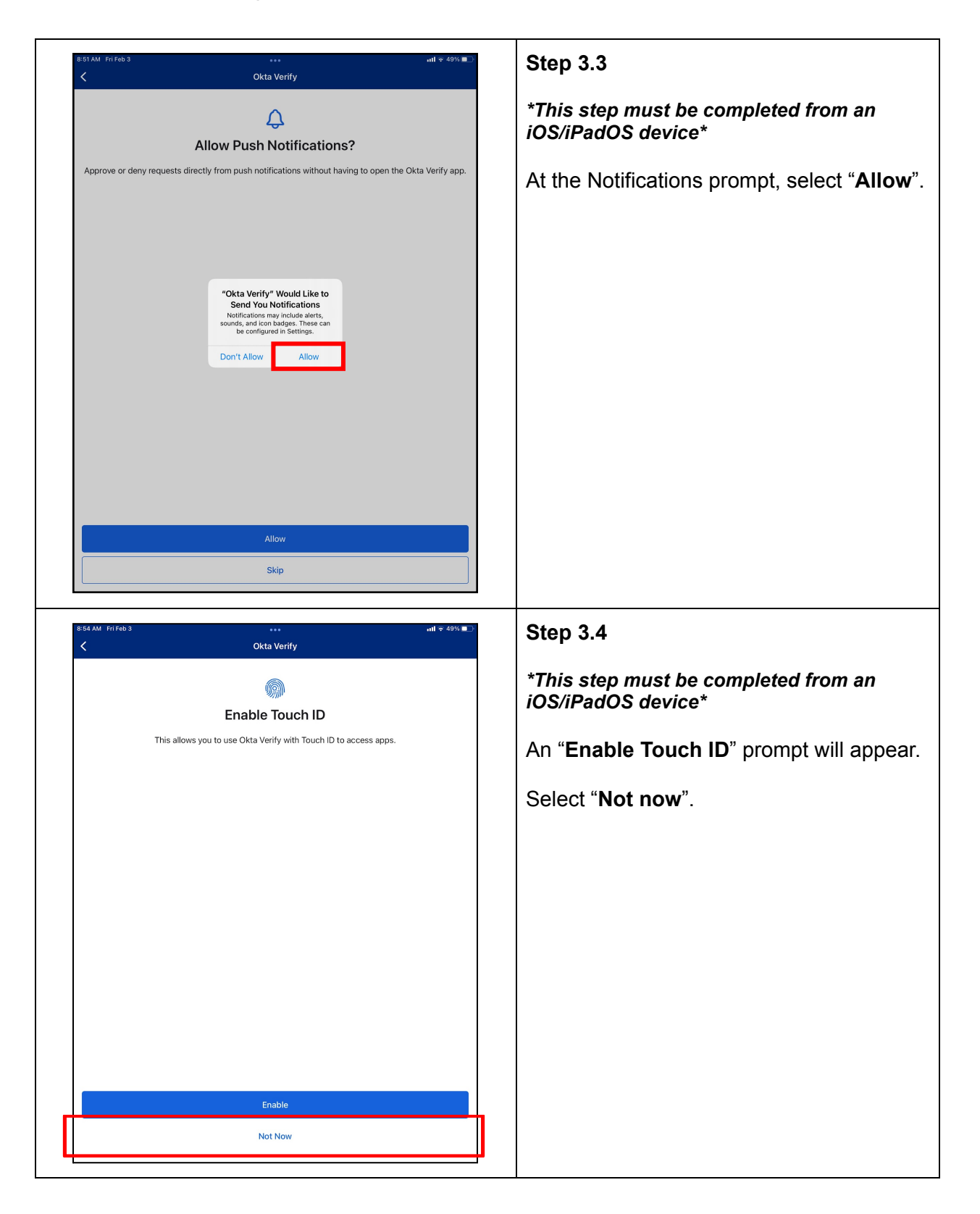

| 838 AM FriFeb 3 •••• ant + 495.■⊃<br>Okta Venify                                                                                                    | Step 3.5                                                                                                    |
|----------------------------------------------------------------------------------------------------|----------------------------------------------------------------------------------------------------|
| $\odot$                                                                                                    | An " <b>Account added</b> " prompt will appear.                                                                                  |
| Account Added                                                                                                    | Select " <b>Done</b> ".                                                                                                    |
| Return to your organization's instructions to continue.                                                                                                    |                                                                                                    |
| important. Keep tris app installed on your device. You'n need it to sign in.                                                                                                    |                                                                                                    |
| Done                                                                                                    |                                                                                                    |
|                                                                                                    | Step 3.6                                                                                                    |
| Control Address and Control Address and Contro | *This step must be completed from an<br>iOS/iPadOS device*<br>Verify that your account has been added<br>to the Okta Verify app. |
| State of Hawaii<br>Department of Education                                                                                                    | Step 3.7<br>*This step must be completed from a<br>desktop/laptop*                                                               |
| Set up security methods<br>(k12.hi.us                                                                                                    | A prompt to set up a single security question will appear.                                                                       |
| Security methods help protect your Okta account by ensuring only you have access.                                                                                                    | Select " <b>Set up</b> ".                                                                                                    |
| Set up required<br>Security Question<br>Choose a security question and<br>answer that will be used for signing<br>in<br>Used for access<br>Set up<br>Back to sign in                                                                                                    |                                                                                                    |
|                                                                                                    |                                                                                                    |

|                                                                                   | Step 3.8                                                                                                    |
|-----------------------------------------------------------------------------------|----------------------------------------------------------------------------------------------------|
| State of Havail<br>Department of Education                                        | *This step must be completed from a<br>laptop/desktop*                                                                   |
| Set up security question                                                          | Choose to " <i>create your own security question</i> ", or " <i>utilize a premade security question</i> ".               |
| Choose a security question     Create my own security question                    | Enter the answer for your question and press " <b>Verify</b> ".                                                          |
| Choose a security question<br>What is the food you least liked as a chi  Answer   | Note: When setting a security question,<br>ensure that the answer you provide is one<br>you will remember in the future. |
| Verify                                                                            |                                                                                                    |
|                                                                                   | Step 3.9                                                                                                    |
| State of Havvall<br>Department of Education                                       | *This step must be completed from a<br>laptop/desktop*                                                                   |
| Set up security methods<br>(2) @k12.hi.us                                         | When prompted to set up an optional second factor, click " <b>Set up later</b> ".                                        |
| Security methods help protect your Okta account by ensuring only you have access. |                                                                                                    |
| Set up optional                                                                   |                                                                                                    |
| Phone<br>Verify with a code sent to your phone<br>Used for access or recovery     |                                                                                                    |
| <u>Set up</u>                                                                     |                                                                                                    |
| <u>Set up later</u>                                                               |                                                                                                    |
| <u>Back to sign in</u>                                                            |                                                                                                    |

| My Apps ~      Search apps     My Apps -     Search apps     Search apps | Step 3.10                                                                                                    |
|----------------------------------------------------------------------------------------------------|----------------------------------------------------------------------------------------------------|
| Apps dashboard 🕀 Add apps 🕥 Create collection 🎤 Customize view                                                                                                    | *This step must be completed from a<br>laptop/desktop*                                                                                                    |
| Aps Settings                                                                                                    | My Apps page will prompt with all of your<br>different icons (Gsuite etc.).<br>Okta Verify setup is now complete.<br>Note: Not all of the icons will be similar to<br>the screenshot. |